## COMMUNITY APP

## SIGN UP INSTRUCTIONS

You will receive a text message from
Speak2 with a link to download the Speak2
Community app and a one time 4 digit code.

2. Download the Speak2 Community App on the iOS or Google Play store.

Speak2 Community App on iOS

Speak2 Community App on Google Play

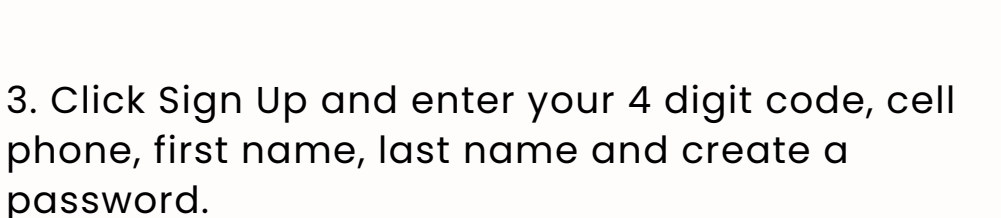

4. Check off Agree with Terms & Conditions

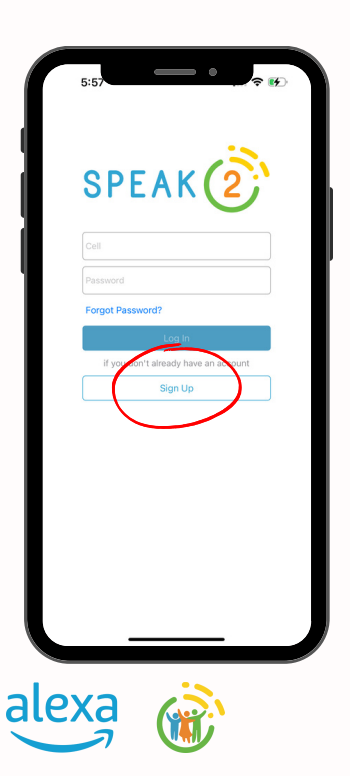

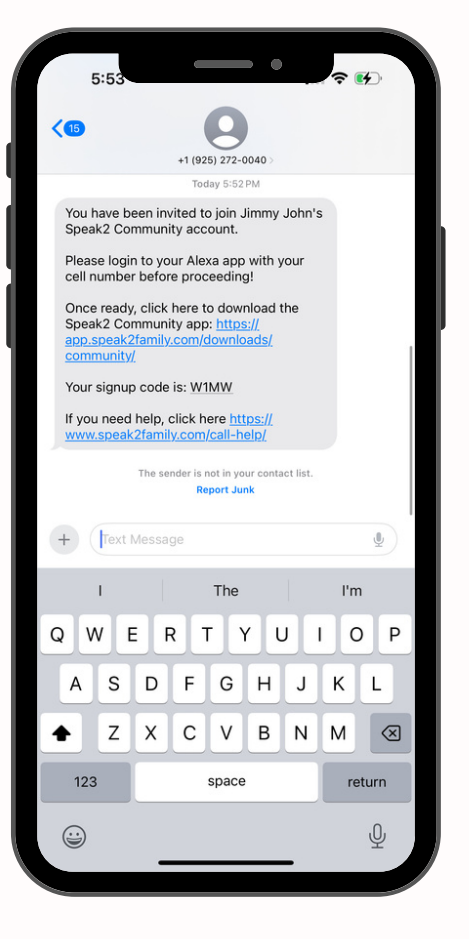

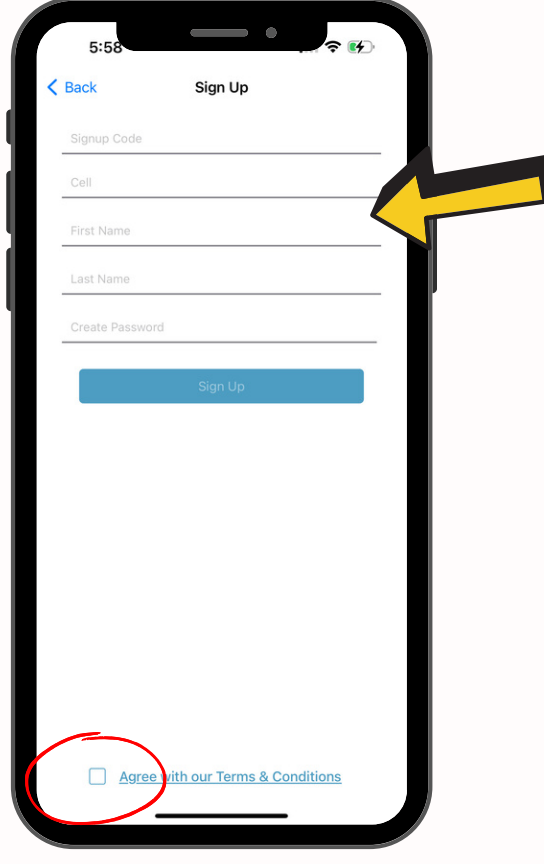